## บทที่ 10

## การนำเข้ารหัสและข้อมูลที่สำรองไว้

การนำเข้ารหัสและข้อมูลที่สำรองไว้ สามารถทำได้หลายวิธี เช่นการนำไฟล์ R506yyyy.mdb ที่ สำรองไว้ นำกลับมาวางไว้ใน Folder C:\R506\ ได้เลย หรือการใช้เมนู จัดการทั่วไป -> นำเข้าข้อมูลรหัสที่ สำรองไว้ ซึ่งจะต้องใช้ร่วมกับ เมนู นำเข้าส่งออกข้อมูล -> นำเข้าข้อมูล R506 จากการสำรองข้อมูล

## การนำเข้าข้อมูลรหัสที่สำรองไว้

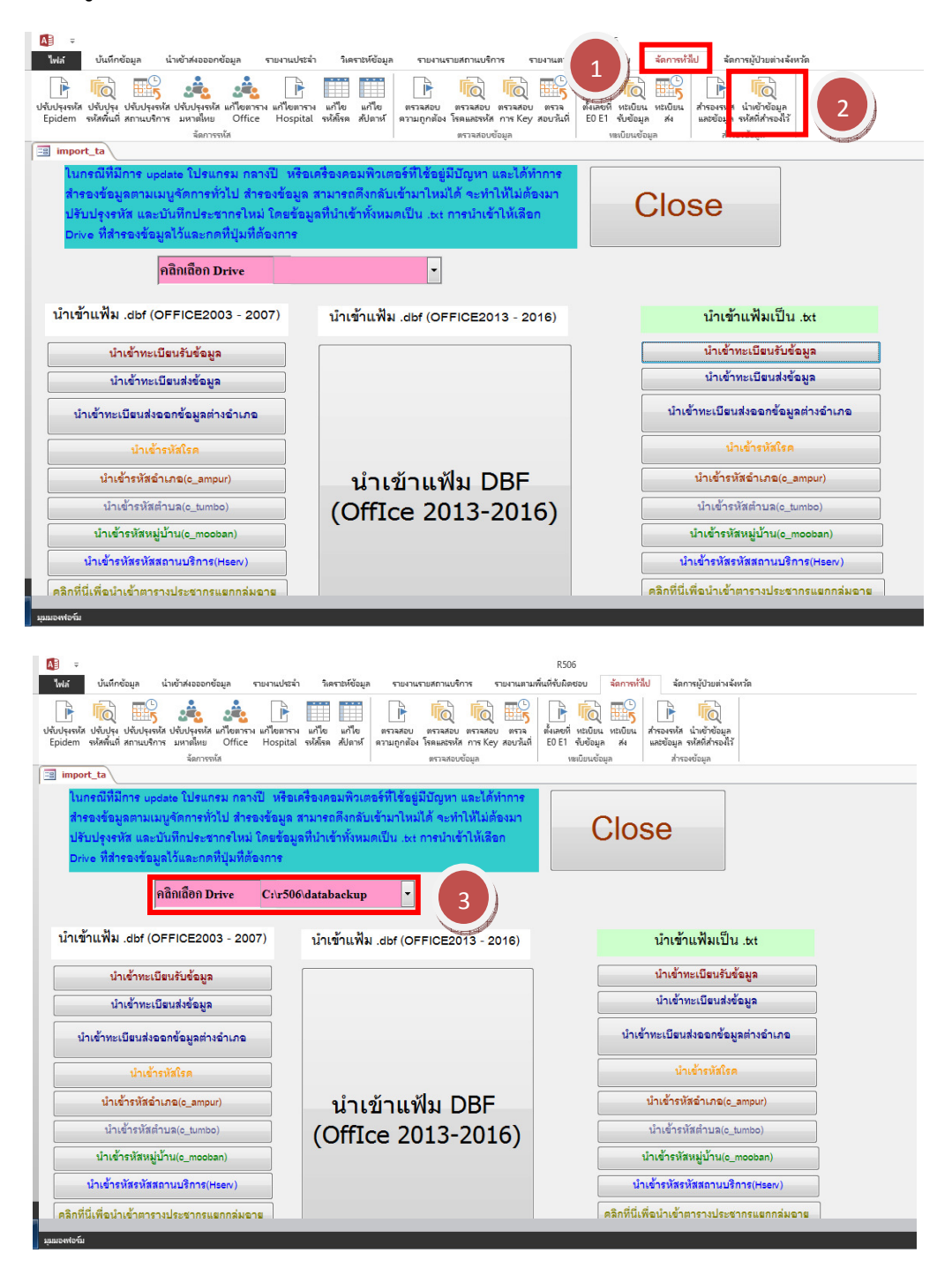

| >                                                                                                    | วิเคราชมีอาเอ ราเนาแรกสถานเรือาร ราเนาแตาเ                                                                                                    | R506<br>พี่เป็ชั่มมือสอบ <b>ร้อการนั้น</b> ป ร้อการเข้ประชามรับเว้อ                                                                      |
|----------------------------------------------------------------------------------------------------|----------------------------------------------------------------------------------------------------|----------------------------------------------------------------------------------------------------|
| ปรับประหมัส ปรับปรุณ ปรับปรุณาส์ ปรับปรุณาส์ มกัโดการาม มกัโดการาม<br>Epidem จะสิสรินที่ สถามปริการ มมากไหม Office Hospital                                                                                                    | แก้ไข แก้ไข<br>จะที่มีจะ สัปดาม์<br>ครามสุดบ ตรามสุดบ ตรามสุดบ ตราม<br>ครามถูกส่อง โรคแมล้องได้ การ Key สุดบานที่<br>ดรามสุดบอบในที่                      | มีและสา เขายับน เชเป็นน<br>80 E1 เขียอนูล ส<br>พนักมูนอนุล สม                                                                            |
|                                                                                                    | ,                                                                                                    |                                                                                                    |
| อธิญธีออ Drive Cur506                                                                                                    | databackun 🔻                                                                                                    |                                                                                                    |
|                                                                                                    | Galabackup                                                                                                    |                                                                                                    |
| น้ำเข้าแฟ้ม .dbf (OFFICE2003 - 2007)                                                                                                    | นำเข้าแฟ้ม .dbf (OFFICE2013 - 2016)                                                                                                    | นำเข้าแฟ้มเป็น .txt                                                                                                    |
| นำเข้าทะเบียนรับข้อมูล                                                                                                    |                                                                                                    | น้ำเข้าทะเบียนรับข้อมูล                                                                                                    |
| นำเข้าทะเบียนส่งข้อมูล                                                                                                    |                                                                                                    | น้ำเข้าทะเบียนส่งข้อมูล                                                                                                    |
| นำเข้าทะเบียนส่งออกข้อมูลต่างอำเภอ                                                                                                    | 1                                                                                                    | มียนส่งออกข้อมูลต่างอำเภอ                                                                                                    |
| นำเข้ารหัสโรค                                                                                                    | เนกรณเบน Office 200                                                                                                    | <b>/-2010</b><br>นำเข้ารหัสใรค                                                                                                    |
| น้ำเข้ารหัสอำเภอ(o_ampur) 4                                                                                                    | นำเข้าแฟ้ม DBF                                                                                                    | น้ำเช้ารหัสอำเภอ(o_ampur)                                                                                                    |
| น้ำเข้ารหัสตำบล(c_tumbo)                                                                                                    | (OffIce 2013-2016)                                                                                                    | นำเข้ารหัสตำบล(e_tumbo)                                                                                                    |
| นำเข้ารหัสหมู่บ้าน(o_mooban)                                                                                                    | (011100 2013 2010)                                                                                                    | น้ำเข้ารหัสหมู่บ้าน(o_mooban)                                                                                                    |
| นำเข้ารหัสรหัสสถานบริการ(Hserv)                                                                                                    |                                                                                                    | น้ำเข้ารหัสรหัสสถานบริการ(Hserv)                                                                                                    |
| คลิกที่นี่เพื่อนำเข้าตารางประชากรแยกกลุ่มอายุ                                                                                                    |                                                                                                    | คลิกที่นี่เพื่อนำเข้าตารางประชากรแยกกลุ่มอายุ                                                                                            |
| ดลิกที่นี่เพื่อนำเข้าตารางกำหนดพื้นที่รับผิดชอบ                                                                                                    |                                                                                                    | คลิกที่นี่เพื่อนำเข้าตารางกำหนดพื้นที่รับผิดชอบ                                                                                          |
| 523 #2.                                                                                                    |                                                                                                    | ของ สอ.                                                                                                    |
| university for                                                                                                    |                                                                                                    |                                                                                                    |
| <ul> <li>จับน์ก็หรือบูล น่างข้าห่อออกข้อมูล รายเวนประทำ</li> <li>บันถึกข้อมูล น่างข้าห่อออกข้อมูล รายเวนประทำ</li> <li>บันประทัส ปรับประทัส ปรับประทัส เก็ยอาราง แก้ไขตาราง<br/>Epidem จะให้หนึ่งสี่ ความปริการ มหายในข</li> <li>Office Hospital<br/>ชัดการเช่น</li> </ul> | วิเดราอที่ข้อมูล รายงานรายสถานเงกิกร รายงานตาม<br>แก้ไข แก้ไข<br>จภิสิรส สัปลาฟ์ สามากูกลับง โรลแอรงหัส การ Key สอบวัณที่<br>ตราสสอบ ตราสสอบ ตราสสอบ ตราส | R506<br>ทั่นที่หันมีคยอบ จัดการผู้ป่วยห่างจังหวัด<br>ค้นอยที่ หน่เป็นน หนายในน<br>ED E1 หันข้อมูล ค่ะ<br>หมยับแหล้อมูล กร้ะก็กำรงหรือมูล |
|                                                                                                    |                                                                                                    |                                                                                                    |
| คลิกเลือก Drive                                                                                                    | •                                                                                                    |                                                                                                    |
| นำเข้าแฟ้ม .dbf (OFFICE2003 - 2007)                                                                                                    | น้ำเข้าแฟ้ม .dbf (OFFICE2013 - 2016)                                                                                                    | นำเข้าแฟ้มเป็น .txt                                                                                                    |
| นำเข้าทะเบียนรับข้อมูล                                                                                                    |                                                                                                    | นำเข้าทะเบียนรับข้อมูล                                                                                                    |
| น้ำเข้าทะเบียนส่งข้อมูล                                                                                                    | a                                                                                                    | น้ำเข้าทะเบียนส่งข้อมูล                                                                                                    |
| นำเข้าทะเบียนส่งออกข้อมูลต่างอำ                                                                                                    | มเป็น Office 2013-2016                                                                                                    | น้ำเข้าทะเบียนส่งออกข้อมูลต่างอำเภอ                                                                                                    |
| นำเข้ารหัสโรค                                                                                                    |                                                                                                    | น้ำเข้ารหัสใรด                                                                                                    |
| นำเข้ารหัสอำเภอ(c_ampur)                                                                                                    | นำเข้าแฟ้ม DBF                                                                                                    | น้ำเข้ารหัสขำเภอ(c_ampur)                                                                                                    |
| น้ำเข้ารหัสตำบล(o_tumbo)                                                                                                    | (OffIce 2013-2016)                                                                                                    | น้ำเข้ารหัสตำบล(o_tumbo)                                                                                                    |
| นำเข้ารหัสหมู่บ้าน(o_mooban)                                                                                                    |                                                                                                    | นำเข้ารหัสหมู่บ้าน(o_mooban)                                                                                                    |
| น้ำเข้ารหัสรหัสสถานบริการ(Hserv)                                                                                                    | 5                                                                                                    | น้ำเข้ารหัสรหัสสถานบริการ(Hserv)                                                                                                    |
| คลิกที่นี่เพื่อนำเข้าตารางประชากรแยกกลุ่มอายุ                                                                                                    |                                                                                                    | คลิกที่นี่เพื่อนำเข้าตารางประชากรแยกกลุ่มอายุ                                                                                            |
| ดลิกที่นี่เพื่อนำเข้าตารางกำหนดพื้นที่รับผิดชอบ<br>ของ สอ                                                                                                    |                                                                                                    | ดลิกที่นี่เพื่อนำเข้าตารางกำหนดพื้นที่รับผิดชอบ<br>รอบ สอ                                                                                |
|                                                                                                    |                                                                                                    | 일일이 생일.                                                                                                    |
|                                                                                                    |                                                                                                    |                                                                                                    |

| <b>₩</b>                                                                                         |                                                                           | R506                                                                                                    |
|--------------------------------------------------------------------------------------------------|---------------------------------------------------------------------------|----------------------------------------------------------------------------------------------------|
| ไฟล์ บันทึกข้อมูล น้ำเข้าส่งอออกข้อมูล                                                           | รายงานประจำ วิเคราะห์ข้อมูล รายงานรา                                      | ายสถานบริการ รายงานตามพื้นที่รับมิดชอบ <mark>จัดการทั่วไป</mark> จัดการมู้ป่วยท่างจังหวัด                                                                                                    |
| ปรับปรุงรหัส ปรับปรุงรหัส ปรับปรุงรหัส แต่ไขย<br>Epidem รหัสพันท์ สถานบริการ มหาดไหย<br>Sensspid | าราง แก้ไขตทราง แก้ไข แก้ไข<br>ce Hospital จห์ส์เรต ส่ปดาห์               | Image: State of the state of the s |
| send_epe02                                                                                       |                                                                           |                                                                                                    |
| สำรองข้อมูลที่จำเป็นเก็บไว้ ถ้าเกิด<br>ในเมนูนี้ท่านจะด้องลง โปรแกรม F                           | ฐานข้อมูลเสียหายสามารถดึงข้อ<br><u>วร่ into ก่อนเพื่อให้ในการส่งข้อมู</u> | ມູລກລັບນາໄໃ 6 Close                                                                                                    |
|                                                                                                  | เลือก Drive C:\R506\databackup                                            | •                                                                                                    |
| สำรองรหัสและข้อมูลเป็นแฟ้ม                                                                       | DBF (Office 2013 - 2016)                                                  | นำเข้ารหัสกรณีที่แฟ้มมีนามสกุล DBF(Office 2013 -2016)                                                                                                    |
| สำรองรหัสอำเภอ                                                                                   | สำรองข้อมูล                                                               | <b>น่าเข้ารหัสอำเภอ</b> น้ำเข้าประชากรแยกอายุจังหวัด                                                                                                    |
| สำรองรหัสดำบล                                                                                    | สำรองประชากรแยกอายุจังหวัด                                                | น่าเข้ารหัสต่านล                                                                                                    |
| สำรองรหัสหมู่บ้าน                                                                                | สำรองประชากรแยกอายุอำเภอ                                                  | น่าเข้ารหัสหมู่บ้าน 7                                                                                                    |
| สำรองรหัสสถานบริการ                                                                              | ส่ำรองประชากรแยกอายุดำบล                                                  | น่าเข้ารหัสสถามบริการ                                                                                                    |
| สำรองรหัสพื้นที่รับผิดชอบ                                                                        | สำรองประชากรแยกอายุหมู่บ้าน                                               | นำเข้ารหัสพื้นที่รับผิดชอบ นำเข้ารหัสประชากรแยกอายุหมู่บ้าน                                                                                                    |
| สำรองทะเบียนรับข้อมูล                                                                            | สำรองทะเบียนส่งข้อมูล                                                     |                                                                                                    |
|                                                                                                  | สำรองทะเบียนรับข้อมูลจาก<br>รพสต./รพ.ที่ Kev ท้อมอต่างจังหวัด             | นำเข้าทะเบียนรับข้อมูล นำเช้าทะเบียนส่งข้อมูล                                                                                                    |

เลือก Drive ที่เก็บข้อมูลไว้ ในที่นี้ คือ C:\T506\databackup\ แล้วทำการคลิกนำเข้าข้อมูลทุกปุ่ม

การนำเข้าข้อมูล 506 จาก ไฟล์ Epe0yyyy.dbf (ข้อมูลผู้ป่วย)

้ไฟล์ที่จำนำเข้ามาจะเป็นไฟล์ที่ได้ทำการสำรองไว้ในบทที่ 9 ซึ่งจะอยู่ใน Folder Databackup

| <b>A</b> ] =                          |                                         |                                           |                                                 |                                            |                         | R50                                                          | 06                       |                                                            |
|---------------------------------------|-----------------------------------------|-------------------------------------------|-------------------------------------------------|--------------------------------------------|-------------------------|--------------------------------------------------------------|--------------------------|------------------------------------------------------------|
| ไฟล์                                  | บันทึกข้อมูล                            | นำเข้าส่งอออกข้อมูล                       | รายงานประจำ                                     | วิเคราะห์ข้อมูล                            | รายงานรายสถานบริการ     | รายงานตามพื้นที่รับผิด                                       | เซอบ จัดการทั่วไป        | ฉัดการผู้ป่วยต่างฉังหวัด                                   |
| นำเข้า<br>ข้อมูลเก่า<br>ข้อมูล Epidem | นำเข้าข้อ<br>มูลรพ.<br>โครงสร้าง Epidem | นำห<br>Vept Vept<br>ที่สำรอไว้ ต่อจากข้   | ข้อมูล<br>pro HCIS JHC<br>อมูลเดิม ต่อจากข้อมูล | เล<br>เไร ข้อมูล 506<br>แติม จากการสำรองขอ | มูล ต่อจากข้อมูลเดิม สส | เข้อมูล 506<br>ให้ รัพเ. สสอ.<br>เจ. ส่านักระบาด ต่างอำเภอ ส | <ul> <li>ไม้ →</li></ul> | สงข้อมูล<br>สงข้อมูล<br>ให้กับ<br>ต่างจังหวัด ตรวจสอบแก้ไข |
| Reciev                                | veData_R506_o                           | blo                                       |                                                 |                                            |                         |                                                              |                          |                                                            |
|                                       | ข้อมูล E                                | PE0 ที่สำรอ                               | งไว้จากเม                                       | เนูสำรองข้                                 | ้อมูล ชื่อ Fil          | e = EPE0 + ۷                                                 | งศ. เช่น EP              | E02550                                                     |
| การเ<br>ท่านเ                         | นำเข้าข้อมูลด้<br>แน่ใจหรือไม่ช         | ้วยเมนูนี้ โปรแกร:<br>ว่าจะลบข้อมูลที่มีย | มจะลบข้อมูลที่<br>เยู่เดิมออกทั้งห              | มีอยู่เดิมในตาร<br>มด                      | าง EPE0 ทั้งหมด         | และนำข้อมูลเข้าไปใ                                           | หม่                      |                                                            |
|                                       |                                         | เลือก File ที่ต้องการ                     |                                                 | _                                          |                         |                                                              |                          | 3                                                          |
|                                       |                                         |                                           |                                                 |                                            |                         |                                                              | Bro                      | wse                                                        |
|                                       | นำเข้า .D                               | BF(2007-2010                              | 0) นำเ                                          | ข้า DBF(201                                | 3-2016)                 | นำเข้า Text                                                  | Cancel                   |                                                            |
|                                       | ตั้งเ                                   | เต่ข้อมูลลำดับที่:                        |                                                 | ถึงข้                                      | อมูลลำดับที่: 📔         |                                                              |                          |                                                            |
|                                       |                                         |                                           | Ok                                              | Cancel                                     |                         | Close                                                        |                          |                                                            |

| 🚺 เรียกดุ            |                    |                         |                    |      |                | l        | x  |
|----------------------|--------------------|-------------------------|--------------------|------|----------------|----------|----|
| 🔾 🗢 📕 « Syst         | em (C:)            | ▶ R506_old ▶ databackup | •                  | 49   | Search datal   | backup   | ٩  |
| Organize 🔻 New       | folder             |                         |                    |      |                | = •      | 0  |
| Desktop              | *                  | Name                    |                    | Date | e modified     | Туре     | *  |
| Becent Discor        |                    | 📧 C_DS2560.DBF          |                    | 17/0 | 8/2560 14:26   | DBF File |    |
| Recent Places        |                    | C_ds2560.txt            |                    | 29/0 | 9/2560 13:35   | TXT File | -  |
| 📮 Libraries          |                    | 🕙 C_MO2560.DBF          |                    | 14/1 | 1/2560 8:07    | DBF File | =  |
|                      |                    | c_mooban2560.txt        |                    | 29/0 | 9/2560 13:35   | TXT File |    |
| Music                |                    | 2560.DBF                |                    | 14/1 | 1/2560 8:07    | DBF File |    |
| Iviusic     Distures | E                  | 012560.txt              |                    | 29/0 | 9/2560 13:35   | TXT File |    |
| Videos               | Videos             | EORE2560.DBF            |                    | 14/1 | 1/2560 8:07    | DBE File | _  |
| Videos               |                    | 🔊 EPE02560.DBF          |                    | 14/1 | 1/2560 8:07    | DBF File |    |
| Computer             |                    | Epeu2560.txt            |                    | 29/0 | 9/2500 13:35   | IXI File | _  |
| Sustan (C)           |                    | 🔊 HSER2560.DBF          |                    | 14/1 | 1/2560 8:07    | DBF File |    |
| Data (Di)            |                    | hserv2560.txt           |                    | 29/0 | 9/2560 13:35   | TXT File |    |
| Backup (Ei)          |                    | namedisease2560.txt     |                    | 29/0 | 9/2560 13:35   | TXT File | -  |
|                      | <b>T</b>           |                         | 111                |      | 5              |          | P. |
|                      | ชื่อไ <u>ฟ</u> ล์: | EPE02560.DBF            |                    | •    | All Files (**) |          | -  |
|                      |                    |                         | เ <u>ก</u> รืองมือ | •    | ตกลง           | ຍກເລີກ   |    |

เลือกไฟล์ชื่อ Epe0yyyy.dbf แล้วคลิก ตกลง

คลิกปุ่มนำเข้า DBF(ตามรุ่นของ Access)

| ข้อมูล EPE0 ที่สำรองไว้จากเมนูสำรองข้อมูล ชื่อ File = EPE0 + พศ. เช่น EPE02550                                                                              |
|----------------------------------------------------------------------------------------------------|
| การนำเข้าข้อมูลด้วยเมนูนี้ โปรแกรมจะลบข้อมูลที่มีอยู่เดิมในตาราง EPE0 ทั้งหมด และนำข้อมูลเข้าไปใหม่<br>ท่านแน่ใจหรือไม่ว่าจะลบข้อมูลที่มีอยู่เดิมออกทั้งหมด |
| เรือก File ที่ต้องการ                                                                                                    |
| C:\R506_old\databackup\EPE02560.DBF Browse                                                                                                    |
| นำเข้า .DBF(2007-2010) นำเข้า DBF(2013-2016) 6 ัธา Text Cancel                                                                                              |
| ตั้งแต่ข้อมูลลำดับที่: ถึงข้อมูลลำดับที่:                                                                                                    |
| Ok Cancel Close                                                                                                    |
|                                                                                                    |

โปรแกรมจะแสดงจำนวน E0เริ่มต้น จนถึง E0สุดท้าย ที่ได้สำรองไว้ แล้วคลิก OK

| ข้อมูล EPE0 ที่สำรองไว้จากเมนูสำรองข้อมูล ชื่อ File = EPE0 + พศ                                                                                            | 1. เช่น EPE02550 |
|----------------------------------------------------------------------------------------------------|------------------|
| การนำเข้าข้อมูลด้วยเมนูนี้ โปรแกรมจะลบข้อมูลที่มีอยู่เดิมในตาราง EPE0 ทั้งหมด และนำข้อมูลเข้าไปใหม<br>ท่านแน่ใจหรือไม่ว่าจะลบข้อมูลที่มีอยู่เดิมออกทั้งหมด | ì                |
| เลือก File ที่ต้องการ                                                                                                    |                  |
| C:\R506\databackup\EPE02560.DBF                                                                                                    | Browse           |
| <b>นำเข้า DBF(2007-2010)</b> นำเข้า DBF(2013-2016) นำเข้า Text                                                                                             | Cancel           |
| ตั้งแต่ข้อมูลลำดับที่: 1 ถึงข้อมูลลำดับที่: 37176                                                                                                    |                  |
| Ok 8 ja Close                                                                                                    |                  |

หลังจากนั้นโปรแกรมจะแจ้งจำนวน Record ที่นำเข้า และเมื่อกดปุ่ม OK โปรแกรมจะแจ้งผลการนเข้าข้อมูล อีกครั้ง

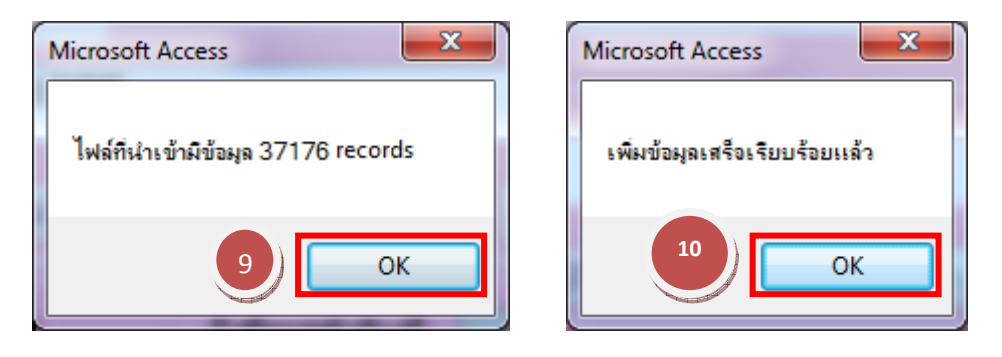